## 第八章 编程区段举例(使用终端通讯编程)

V850/SB1微处理器被使用,显示一个典型编程序列.使用视备的

- 1. 使用所提供的串行电缆连接PG-FP4到你的主电脑,目标排线连接PG-FP4到目标硬件
- 2. 使用目标排线PG-FP4目标硬件功能是NEC FA-100GC 编程适配器或你自己的目标硬件,
- 3. 选择合适的AC-插头(欧洲,英国或美国/日本)把它连接到AC适配器
- 4. 使用AC适配器连接PG-FP4和电源,并且LCD屏幕显示"命令>"表示PG-FP4是准备妥开始操作,.

5. 复制闪存参数文档V850/SB1 到您的硬盘并且把它安装公司到PG-FP4安装路径\PRM,你可NEC的连接网站,

http://www.eu.necel.com/update. 确认你下载闪存参数文档依照你的器件规格, (版本号,遮照级.).

- 6. 启动超级终端设备.
- 7. 激活文档→ 属性菜单和把所连接的PG-FP4设置合适的端口号码.

| PG-FP4 Properties ?                                                                        | × |  |  |
|--------------------------------------------------------------------------------------------|---|--|--|
| Connect To Settings                                                                        |   |  |  |
| PG-FP4 Change Icon                                                                         |   |  |  |
| Country/region: United States of America (1)                                               |   |  |  |
| Enter the area code without the long-distance prefix.                                      |   |  |  |
| Ar <u>e</u> a code: 49                                                                     |   |  |  |
| Phone number:                                                                              |   |  |  |
| Connect using: COM2                                                                        |   |  |  |
| Configure                                                                                  |   |  |  |
| <ul> <li>✓ Use country/region code and area co</li> <li>✓ <u>R</u>edial on busy</li> </ul> |   |  |  |
| OK Cancel                                                                                  |   |  |  |

图 8-1: 超级终端属性窗口

用户手册 U15260EE3V1UM00

### 第八章 编程区段举例 (使用终端通讯编程)

| COM2 Properties          |            | ? × |  |  |
|--------------------------|------------|-----|--|--|
| Port Settings            |            |     |  |  |
|                          |            |     |  |  |
| <u>B</u> its per second: | 9600 💌     |     |  |  |
| <u>D</u> ata bits:       | 8          |     |  |  |
| <u>P</u> arity:          | None       |     |  |  |
| <u>S</u> top bits:       | 1          |     |  |  |
| Elow control:            | Hardware 💌 |     |  |  |
|                          |            |     |  |  |
| OK Cancel Apply          |            |     |  |  |

#### 图 8-2: Hyperterminal Port Setup

The通讯 unication speed shall be set to 9600 bps. Select 8 data bits, no parity, 1 stop bit and hardware flow control in this window. Press **OK** to close this dialog.

If any other通讯unication speed has been selected in a previous programming session, PG-FP4 will continue to use this. The terminal program's通讯 unication speed must be adjusted in this case.

- Select Call → Disconnect and Call → Connect menus to activate the 通讯unication settings made in step 7. You will now be connected to the PG-FP4.
   If you would like to change the 通讯unication speed you may use the brtc命; in the HyperTerminal通讯unication window to select any other speed setting. Then return to step 7 to adjust the HyperTerminal settings.
- Note: For通讯unication speed higher than 19200 baud it is recommended to use another terminal, i.e. Tera TermPro. It can be downloaded freely from the WEB. Please, search for the keyword *teraterm* to find the download page.
- Type downprm in the Hyperterminal通讯 unication window, activate Transfer → Send Text File menu. Select the V850/SB1 flash parameter file from the directory you have chosen in step 5. Press **Open** to send this file to PG-FP4. As soon as the download is complete, PG-FP4 is prepared to program V850/SB1 devices according to the settings in the parameter file.

用户手册 U15260EE3V1UM00

# 第八章 编程区段举例 (使用终端通讯编程)

10. Define the destination memory area for your target program in PG-FP4 by one of the following commands, provided the PRM and SET parameter files allow this setting:

| progarea | 0 <b>R</b> | Program area 0 will hold the target program |
|----------|------------|---------------------------------------------|
| progarea | 1 <b>R</b> | Program area 1 will hold the target program |

11. Start downloading your program by using the

lod  ${f R}$ 

or

command. When Now loading is displayed on the screen, select *Transfer*  $\rightarrow$  *Send Text File* in HyperTerminal. Highlight the file to be send and press *Open*. While downloading is processed, several '.' will be displayed.

12. Use the

 $\operatorname{epv} {\boldsymbol{\mathsf{R}}}$ 

command to connect PG-FP4 to the target device and program the application program into the device's flash memory.

- 13. If necessary, insert another device to be programmed into the programming adapter and repeat step 12.
- 14. If no other device needs to be programmed exit HyperTerminal. All settings made during this programming session will be saved in the PG-FP4 so that they can be reused next time.

[MEMO]

# 用户手册 U15260EE3V1UM00